# Структура Реестра свойств(характеристик) тегов

## Наименование столбцов таблицы

|             | Action               | Wbs Code            | Equipment Number                                          | Property Name                                                          | Property Value      | UoM                                |                                    |               |
|-------------|----------------------|---------------------|-----------------------------------------------------------|------------------------------------------------------------------------|---------------------|------------------------------------|------------------------------------|---------------|
| -           | CREATE               | 1550                | E-1550-PSV-0001                                           | height                                                                 | 615                 | MM                                 | высота                             |               |
| Строки      | CREATE               | 1550                | E-1550-PSV-0001                                           | inspection authority                                                   | поплавок            |                                    | контролирующий ор                  | зан           |
|             | CREATE               | 1550                | E-1550-PSV-0001                                           | legal registration number                                              | 9863                |                                    | номер регистрацион                 | ный           |
| записи      | CREATE               | 1550                | E-1550-PSV-0001                                           | length                                                                 | 273                 | MM                                 | длина                              | _             |
| NoNo        | CREATE               | 1550                | E-1550-PSV-0001                                           | rated lifetime                                                         | 50                  | год                                | номинальный срок сл                | ужбы          |
| INºINº      | CREATE               | 1550                | E-1550-PSV-0001                                           | total weight                                                           | 22,1                | КГ                                 | общая масса                        |               |
| оборудова 🗕 | CREATE               | 1550                | E-1550-PSV-0001                                           | width                                                                  | 273                 | MM                                 | ширина                             |               |
| осорудова   | CREATE               | 1550                | E-1550-PSV-0001                                           | body material                                                          | Сталь St 37         |                                    | warnepuan kopnyca                  |               |
| ния 1 и их  | CREATE               | 1550                | E-1550-PSV-0001                                           | flange material                                                        | Сталь 091 2С        |                                    | материал фланцев                   | ие соединения |
| 00000000    | CREATE               | 1550                | E-1550-PSV-0001                                           | inlet connection pressure rating                                       | 0-1,6               | Мпа                                | на входе                           | 00 00000H0H0H |
| СВОИСТВ     | CREATE               | 1550                | E-1550-PSV-0001                                           | inlet connection type                                                  | фланцевое           |                                    | т <mark>ип п</mark> рисоединения і | а входе       |
|             | CREATE               | 1550                | E-1550-PSV-0001                                           | leakage class                                                          | A                   |                                    | класс уплотнения                   |               |
|             | CREATE               | 1550                | E-1550-PSV-0001                                           | leakage class standard                                                 | FOCT 9544-2015      |                                    | спандарт уплотнен                  | UЯ            |
| -           | CREATE               | 1550                | E-1550-PSV-0002                                           | height                                                                 | 615                 | ММ                                 | высота                             |               |
| Строки      | CREATE               | 1550                | E-1550-PSV-0002                                           | inspection authority                                                   | поплавок            |                                    | контролирующий ор                  | ган           |
|             | CREATE               | 1550                | E-1550-PSV-0002                                           | legal registration number                                              | 9863                |                                    | номер регистрацион                 | ный           |
| записи      | CREATE               | 1550                | E-1550-PSV-0002                                           | length                                                                 | 273                 | ММ                                 | длина                              |               |
| NoNo        | CREATE               | 1550                | E-1550-PSV-0002                                           | rated lifetime                                                         | 50                  | год                                | номинальный срок сл                | ужбы          |
|             | CREATE               | 1550                | E-1550-PSV-0002                                           | total weight                                                           | 22,1                | кг                                 | общая масса                        |               |
| оборудова   | CREATE               | 1550                | E-1550-PSV-0002                                           | width                                                                  | 273                 | ММ                                 | ширина                             |               |
| осорудова   | CREATE               | 1550                | E-1550-PSV-0002                                           | body material                                                          | Сталь St 37         |                                    | материал корпуса                   |               |
| ния 2 и их  | CREATE               | 1550                | E-1550-PSV-0002                                           | flange material                                                        | Сталь 09Г2С         |                                    | материал фланцев                   |               |
| сройстр     | CREATE               | 1550                | E-1550-PSV-0002                                           | inlet connection pressure rating                                       | 0-1,6               | Мпа                                | номинальное савлен<br>на входе     | ие соединения |
| CBONCIB     | CREATE               | 1550                | E-1550-PSV-0002                                           | inlet connection type                                                  | фланцевое           |                                    | тип присоединения і                | la exode      |
|             | CREATE               | 1550                | E-1550-PSV-0002                                           | leakage class                                                          | A                   |                                    | класс уплотнения                   |               |
|             | CREATE               | 1550                | E-1550-PSV-0002                                           | leakage class standard                                                 | FOCT 9544-2015      |                                    | стандарт уплотнен                  | UЯ            |
| итл         | Статус.<br>Служебное | Код WBS.<br>Титул   | Номер оборудования. Номер,<br>используемый для уникальной | Наименование свойства.<br>Наименование свойства оборудования, перечень | Значение параметра. | Единицы измерений.<br>Единица (или |                                    |               |
| и. п.д.     | поле для             | (четырехзначный     | идентификации оборудования и                              | характеристик определен в модели данных                                |                     | единицы) измерений                 |                                    |               |
|             | изменений            | номер)              | UCHORDIBACITICS HA TTIC2C                                 |                                                                        |                     | свойств                            |                                    | Под           |
|             |                      |                     |                                                           |                                                                        |                     |                                    | -                                  |               |
|             |                      |                     |                                                           |                                                                        |                     |                                    |                                    | соде          |
|             | Инжинир              | 4                   |                                                           |                                                                        |                     |                                    |                                    | 0             |
|             | нг<br>(ОИМ)          | Инжиниринг<br>(ОИМ) | Инжиниринг<br>(ОИМ)                                       | Инжиниринг<br>(ОИМ)                                                    | Поставщик           | Поставщик                          |                                    | инф           |
|             |                      |                     |                                                           |                                                                        |                     |                                    | J                                  | Man           |

Подсказки на русском языке по содержанию свойств

X≣ Ïðèìåð ðååñòðà

ñâîéñòâ òåãîâ

казки на русском языке по ржанию столбцов

етка ответственного за ормацию. Указано справочно. Может изменяться

Структура Библиотеки справочных данных (<u>R</u>eference <u>D</u>ata <u>L</u>ibrary) функциональные классы (FC - Functional Class)

# Закладка(Лист) классов тегов

Id Класса тегов

| d V                                                                                                    | ▼ Name                                                                                                    | ✓ Name ru-RU                                                                                                    |  |  |
|----------------------------------------------------------------------------------------------------|----------------------------------------------------------------------------------------------------|----------------------------------------------------------------------------------------------------|--|--|
| C-80001050                                                                                                    | centrifuge                                                                                                    | Центрифуга                                                                                                    |  |  |
| C-80000833                                                                                                    | axial compressor                                                                                                    | Осевой компрессор                                                                                                    |  |  |
| C-80000826                                                                                                    | centrifugal compressor                                                                                                    | Компрессор центробежный                                                                                                    |  |  |
| C-80000832                                                                                                    | diaphragm compressor                                                                                                    | Мембранный компрессор                                                                                                    |  |  |
| C-80000825                                                                                                    | piston compressor                                                                                                    | Компрессор поршневой                                                                                                    |  |  |
| C-80000829                                                                                                    | rotary compressor                                                                                                    | Компрессор ротационный                                                                                                    |  |  |
| C-80000824                                                                                                    | screw compressor                                                                                                    | Компрессор винтовой                                                                                                    |  |  |
| C-80000332                                                                                                    | diesel engine                                                                                                    |                                                                                                    |  |  |
| C-80000331                                                                                                    | gas engine                                                                                                    |                                                                                                    |  |  |
| C-80000330                                                                                                    | petrol engine                                                                                                    |                                                                                                    |  |  |
| C-80000845                                                                                                    | squirrel-cage induction motor (sci                                                                                                    | DVOOKOM GOLIKO                                                                                                    |  |  |
| C-80000844                                                                                                    | wound-rotor induction motor (wri                                                                                                    | русском языке                                                                                                    |  |  |
| C-80000847                                                                                                    | direct current electric motor (dcm                                                                                                    | )                                                                                                    |  |  |
| C-80000846                                                                                                    | synchronous electric motor (syn-n                                                                                                    | n) Электродвигатель синхронный                                                                                                    |  |  |
| C-80001260                                                                                                    | hydraulic motor                                                                                                    | Гидропривод                                                                                                    |  |  |
| C-80000666                                                                                                    | pneumatic motor                                                                                                    | Пневмопривод                                                                                                    |  |  |
|                                                                                                    |                                                                                                    |                                                                                                    |  |  |
| C-80001336<br>C-80001938<br>C-80001939                                                                                                    |                                                                                                    | Турбина газовая<br>Са тегов на                                                                                                    |  |  |
| C-80001336<br>C-80001938<br>C-80001939<br>C-80001940<br>C-80000334                                                                                                    | gas turbine<br>hydraulic<br>backpres<br>condensi<br>turbo ext<br>английски                                                                                                    | Турбина газовая<br>Са тегов на<br>ом языке                                                                                                    |  |  |
| C-80001336<br>C-80001938<br>C-80001939<br>C-80001940<br>C-80000334<br>C-80001937                                                                                                    | gas turbine<br>hydraulid<br>backpres<br>condensi<br>turbo ext<br>turbo ext<br>turbo ext                                                                                                    | Турбина газовая<br>Са тегов на<br>Ом языке                                                                                                    |  |  |
| C-80001336<br>C-80001938<br>C-80001939<br>C-80001940<br>C-80000334<br>C-80001937<br>C-80001064                                                                                                    | ges turbine<br>hydraulid<br>backpres<br>condensi<br>turbo ext<br>turbo ext<br>extruder                                                                                                    | Турбина газовая<br>Са тегов на<br>Ом языке<br>экструдер                                                                                                    |  |  |
| C-80001336<br>C-80001938<br>C-80001939<br>C-80001940<br>C-80000334<br>C-80001937<br>C-80001064<br>C-80000327                                                                                                    | gas turbine<br>hydraulid<br>backpres<br>condens<br>turbo ext<br>turbo ext<br>extruder<br>axial fan                                                                                                    | Турбина газовая<br>Са тегов на<br>ОМ языке<br>экструдер<br>вентилятор осевой                                                                                                    |  |  |
| C-80001336<br>C-80001938<br>C-80001939<br>C-80001940<br>C-80000334<br>C-80001937<br>C-80001064<br>C-80000327<br>C-80000322                                                                                                    | gas turbine<br>hydraulic<br>backpres<br>condensi<br>turbo exi<br>extruder<br>axial fan<br>centrifugal fan                                                                                                    | Турбина газовая<br>Са тегов на<br>ОМ ЯЗЫКе<br>экструдер<br>вентилятор осевой<br>вентилятор центробежный                                                                                                    |  |  |
| C-80001336<br>C-80001938<br>C-80001939<br>C-80001930<br>C-80001937<br>C-80001937<br>C-80001064<br>C-80000322<br>C-80000322<br>C-80001091                                                                                                    | gas turbine<br>hydraulic<br>backpres<br>condensi<br>turbo ext<br>turbo ext<br>extruder<br>axial fan<br>centrifugal fan<br>disc feeder                                                                                                    | Турбина газовая<br>Са тегов на<br>ОМ языке<br>экструдер<br>вентилятор севой<br>вентилятор центробежный<br>Питатель дисковый                                                                                                    |  |  |
| C-80001336<br>C-80001938<br>C-80001939<br>C-80001930<br>C-80001937<br>C-80001054<br>C-80001054<br>C-80000327<br>C-80000322<br>C-80001093                                                                                                    | gas turbine<br>hydraulid<br>backpres<br>condensi<br>turbo exi<br>turbo exi<br>extruder<br>axial fan<br>centrifugal fan<br>disc feeder<br>rotary feeder                                                                                                    | Турбина газовая<br>Са тегов на<br>ом языке<br>экструдер<br>вентилятор осевой<br>вентилятор центробежный<br>Питатель дисковый<br>Питатель роторный                                                                                                    |  |  |
| C-80001336<br>C-80001939<br>C-80001939<br>C-80001940<br>C-80001947<br>C-80001937<br>C-80001064<br>C-80000322<br>C-80001091<br>C-80001093<br>C-80001093                                                                                                    | gas turbine<br>hydraulic<br>backpres<br>condensi<br>turbo exi<br>turbo exi<br>extruder<br>axial fan<br>centrifugal fan<br>disc feeder<br>rotary feeder<br>screw feeder                                                                                                    | Турбина газовая<br>Са тегов на<br>ОМ языке<br>экструдер<br>вентилятор севой<br>вентилятор центробежный<br>Питатель дисковый<br>Питатель рисорый<br>Питатель винтовой                                                                                                    |  |  |
| C-80001336<br>C-80001938<br>C-80001939<br>C-80001940<br>C-80001940<br>C-80001947<br>C-80001947<br>C-80000327<br>C-80000322<br>C-80001091<br>C-80001092                                                                                                    | gas turbine<br>hydraulic<br>backpres<br>condensi<br>turbo ext<br>turbo ext<br>extruder<br>axial fan<br>centrifugal fan<br>disc feeder<br>rotary feeder<br>screw feeder<br>vibrating feeder                                                                                                    | Турбина газовая<br>Са тегов на<br>ом языке<br>экструдер<br>вентилятор севой<br>вентилятор центробежный<br>Питатель рисковый<br>Питатель риторный<br>Питатель вибрационный                                                                                                    |  |  |
| C-80001336<br>C-80001938<br>C-80001939<br>C-80001934<br>C-80001937<br>C-80001037<br>C-800010327<br>C-80001092<br>C-80001093<br>C-80001092<br>C-80001092<br>C-80001092                                                                                             | gas turbine<br>hydraulic<br>backpres<br>condensi<br>turbo exi<br>extruder<br>axial fan<br>centrifugal fan<br>disc feeder<br>screw feeder<br>vibrating feeder<br>volumetric feeder                                                                                                    | Турбина газовая<br>Са тегов на<br>ом языке<br>экструдер<br>вентилятор осевой<br>вентилятор центробежный<br>Питатель рисковый<br>Питатель виковой<br>Питатель винговой<br>Питатель виновой<br>Питатель вобеационный<br>Питатель объёмный                                                                                                    |  |  |
| C-80001336<br>C-80001938<br>C-80001939<br>C-80001934<br>C-80001934<br>C-80001937<br>C-800010327<br>C-80001092<br>C-80001093<br>C-80001092<br>C-80001094<br>C-80001094<br>C-80001094                                                                               | gas turbine<br>hydraulic<br>backpres<br>condensi<br>turbo exi<br>turbo exi<br>axial fan<br>centrifugal fan<br>disc feeder<br>rotary feeder<br>screw feeder<br>vibrating feeder<br>volumetric feeder<br>axial pump                                                                                                    | Турбина газовая<br>Са тегов на<br>ом языке<br>экструдер<br>вентилятор севой<br>вентилятор центробежный<br>Питатель дисковый<br>Питатель винговой<br>Питатель вироационный<br>Питатель вибрационный<br>Питатель объёмный<br>Насос осевой                                                                                                    |  |  |
| C-80001336<br>C-80001938<br>C-80001939<br>C-80001939<br>C-80000334<br>C-80001054<br>C-80001054<br>C-80001052<br>C-80001093<br>C-80001093<br>C-80001094<br>C-80001094<br>C-800010891<br>C-80000891                                                                 | gas turbine<br>hydraulic<br>backpres<br>condens<br>turbo ext<br>turbo ext<br>extruder<br>axial fan<br>centrifugal fan<br>disc feeder<br>screw feeder<br>vibrating feeder<br>vibrating feeder<br>vulumetric feeder<br>axial pump<br>centrifugal pump                                                                                                    | Турбина газовая<br>Са тегов на<br>ом языке<br>вентилятор центробежный<br>питатель дисковый<br>питатель роторный<br>питатель вибрационный<br>питатель вибрационный<br>питатель вибрационный<br>насос центробежный                                                                                                    |  |  |
| C-80001336<br>C-80001938<br>C-80001939<br>C-80001939<br>C-80000334<br>C-80000327<br>C-80000327<br>C-80001091<br>C-80001093<br>C-80001093<br>C-80001092<br>C-80001092<br>C-80001092<br>C-80001094<br>C-80000869                                                    | gas turbine<br>hydraulic<br>backpres<br>condensi<br>turbo exi<br>turbo exi<br>turbo exi<br>turbo exi<br>turbo exi<br>turbo exi<br>turbo exi<br>turbo exi<br>turbo exi<br>turbo exi<br>turbo exi<br>axial fan<br>centrifugal fan<br>disc feeder<br>screw feeder<br>volumetric feeder<br>axial pump<br>centrifugal pump<br>diaphragm pump                                                                                                    | Турбина газовая<br>Са тегов на<br>от языка<br>эксгрудер<br>вентилятор ссевой<br>вентилятор центробежный<br>Питатель дисковый<br>Питатель винтовой<br>Питатель вибрационный<br>Питатель вибрационный<br>Питатель объёмный<br>Насос сосевой<br>Насос центробежный<br>Насос диафрагменный                                                                     |  |  |
| C-8001336<br>C-8001337<br>C-8001394<br>C-8000334<br>C-8000334<br>C-80001037<br>C-80001037<br>C-80001032<br>C-80001091<br>C-80001091<br>C-80001092<br>C-80001092<br>C-80001094<br>C-80001095<br>C-80000891<br>C-80000891<br>C-80000895<br>C-80000895<br>C-80000895 | gas turbine<br>hydraulic<br>backpres<br>condensi<br>turbo exi<br>turbo exi<br>turbo exi<br>axial fan<br>centrifugal fan<br>disc feeder<br>rotary feeder<br>screw feeder<br>vibrating feeder<br>volumetric feeder<br>axial pump<br>centrifugal pump<br>centrifugal pump<br>diaphragm pump                                                                                                    | Турбина газовая<br>Са тегов на<br>ом языке<br>экструдер<br>вентилятор центробежный<br>Питатель дисковый<br>Питатель рисковый<br>Питатель винговой<br>Питатель вибрационный<br>Питатель вибрационный<br>Питатель объёмный<br>Насос севой<br>Насос центробежный<br>насос поршневой                                                                           |  |  |
| C-8001336<br>C-8001338<br>C-8001398<br>C-8001390<br>C-8000334<br>C-8000334<br>C-80001064<br>C-8000327<br>C-80001091<br>C-80001091<br>C-80001091<br>C-80001092<br>C-80001094<br>C-80000891<br>C-80000895<br>C-80000895<br>C-80000896                               | gas turbine<br>hydraulic<br>backpres<br>condens<br>turbo ext<br>turbo ext<br>extruder<br>axial fan<br>centrifugal fan<br>disc feeder<br>vibrating feeder<br>vibrating feeder<br>vibrating feeder<br>vulumetric feeder<br>axial pump<br>centrifugal pump<br>diaphragm pump<br>piston pump                                                                                                    | Турбина газовая<br>Са тегов на<br>ом языкс<br>вентилятор севой<br>вентилятор центробежный<br>питатель рисковый<br>питатель рисковый<br>питатель вибрационный<br>питатель вибрационный<br>питатель вибрационный<br>насос севой<br>насос центробежный<br>насос сизфрагменный<br>насос поршневой<br>насос роторный                                            |  |  |
| C-8001336<br>C-8001339<br>C-8001393<br>C-8001390<br>C-80001340<br>C-80001347<br>C-8000137<br>C-80001064<br>C-80001091<br>C-80001091<br>C-80001091<br>C-80001092<br>C-80001092<br>C-80001092<br>C-80001092<br>C-80001092<br>C-80000896<br>C-80000896<br>C-80000896 | gas turbine<br>hydraulic<br>backpres<br>condensi<br>turbo exi<br>turbo exi<br>turbo exi<br>turbo exi<br>turbo exi<br>turbo exi<br>turbo exi<br>turbo exi<br>turbo exi<br>axial fan<br>centrifugal fan<br>disc feeder<br>rotary feeder<br>screw feeder<br>volumetric feeder<br>axial pump<br>centrifugal pump<br>centrifugal pump<br>diaphragm pump<br>piston pump<br>rotary pump<br>adsorber                                                                                                    | Турбина газовая<br>Са тегов на<br>ом языке<br>экструдер<br>вентилятор центробежный<br>Питатель рисковый<br>Питатель виковый<br>Питатель вибрационный<br>Питатель вибрационный<br>Питатель объёмный<br>Насос севой<br>Насос центробежный<br>Насос поршневой<br>Насос поршневой<br>Насос поршневой<br>Насос порценевой                                       |  |  |
| C-8001336<br>C-8001338<br>C-8001390<br>C-8001340<br>C-8000344<br>C-8000347<br>C-80001064<br>C-80001091<br>C-80001091<br>C-80001091<br>C-80001092<br>C-80001092<br>C-80001094<br>C-80000869<br>C-80000869<br>C-80000869<br>C-80000869<br>C-80000869<br>C-80000805  | gas turbine<br>hydraulic<br>backpres<br>condensi<br>turbo exi<br>turbo exi<br>turbo exi<br>turbo exi<br>turbo exi<br>turbo exi<br>turbo exi<br>turbo exi<br>turbo exi<br>turbo exi<br>turbo exi<br>turbo exi<br>turbo exi<br>turbo exi<br>turbo exi<br>turbo exi<br>turbo exi<br>turbo exi<br>turbo exi<br>extruder<br>axial fan<br>centrifugal fan<br>dis feeder<br>volumetric feeder<br>vibrating feeder<br>volumetric feeder<br>axial pump<br>centrifugal pump<br>diaphragm pump<br>piston pump<br>rotary pump<br>adsorber<br>bag filter | Турбина газовая<br>Са тегов на<br>ом языке<br>экструдер<br>вентилятор центробежный<br>Питатель рисковый<br>Питатель роторный<br>Питатель винговой<br>Питатель вибрационный<br>Питатель вибрационный<br>Питатель объёмный<br>Насос севой<br>Насос севой<br>Насос срезой<br>Насос сроемный<br>Насос поршневой<br>Насос роторный<br>Адсорбер<br>Фильтр-колпак |  |  |

# Закладка(Лист) свойств тегов

### Id Класса тегов

| lass_Id                                                                               | - Id                                      | Name                                            |                                                 | -    | Name ru-RU                                         |                                            |  |  |
|---------------------------------------------------------------------------------------|-------------------------------------------|-------------------------------------------------|-------------------------------------------------|------|----------------------------------------------------|--------------------------------------------|--|--|
| C-80002322                                                                            | FA-00001426                               | design lifetime                                 | T T                                             |      | расчетный срок службы                              |                                            |  |  |
| PC-80002322                                                                           | FA-00000855                               | operation continuous                            | intermittent                                    |      | требования к режиму ра                             | боты                                       |  |  |
| PC-80002322                                                                           | FA-00000940                               | production critical iter                        | n                                               |      | критичность для произво                            | дства                                      |  |  |
| PC-80002322                                                                           | FA-00001644                               | explosion protection g                          | gas group required                              |      | класс взрывозащиты газа                            | (требуемый)                                |  |  |
| PC-80002322                                                                           | FA-00001763                               | explosion protection t                          | emperature <mark>cl</mark> ass require          | ed   | класс температуры взрын                            | возащиты (требуемый)                       |  |  |
| PC-80002322                                                                           | FA-00001762                               | explosion protection a                          | one required                                    |      | взрывоопасная зона (тре                            | буемая)                                    |  |  |
| PC-80002322                                                                           | GA-10000001                               | area code                                       |                                                 |      | код территории                                     |                                            |  |  |
| PC-80002322                                                                           | GA-10000002                               | building code                                   |                                                 |      |                                                    |                                            |  |  |
| C-80002322                                                                            | GA-10000003                               | commissioning system                            | n code                                          | 1/1  | ма свойства                                        | 1                                          |  |  |
| C-80002322                                                                            | GA-10000004                               | commissioning unit co                           | ode                                             | V II | INIT COUNCIDA                                      |                                            |  |  |
| C-80002322                                                                            |                                           |                                                 |                                                 | 1.   | 000/700/07                                         | ANA) TOFOD IN                              |  |  |
| C-80002322                                                                            |                                           | йстра                                           |                                                 | (X   | карактеристики) тегов н                            |                                            |  |  |
| C-80002322                                                                            |                                           | лства                                           |                                                 |      |                                                    |                                            |  |  |
| C-80002322                                                                            | (yana                                     | UTO DI LOTI AVI                                 | A                                               | py   | сском язык                                         | e                                          |  |  |
| PC-80002322                                                                           | (xapa                                     | ктеристики                                      | 1)                                              |      |                                                    |                                            |  |  |
| C-80002322                                                                            | · · · · ·                                 | •                                               |                                                 |      | технологическая позици                             | - родитель                                 |  |  |
| C-80002322                                                                            | тегов                                     |                                                 |                                                 |      | заказ на поставку                                  |                                            |  |  |
| C-80002322                                                                            |                                           |                                                 |                                                 |      | издатель заказа на закуп                           | (y                                         |  |  |
| C-80002322                                                                            | GA-10000014                               | safety critical flag                            |                                                 |      | отметка о критичности д                            | пя безопасености                           |  |  |
| C-80002322                                                                            | GA-10000013                               | system code                                     |                                                 |      | код технологической системы                        |                                            |  |  |
| PC-80002322                                                                           | GA-10000015                               | tag class name                                  |                                                 |      | класс технологической позиции                      |                                            |  |  |
| C-80002322                                                                            | GA-10000016                               | tag description eng                             |                                                 |      | описание технологическ                             | ая позиции, англ                           |  |  |
| C-80002322                                                                            | GA-10000017                               | tag description rus                             | 14                                              |      |                                                    | зиции, рус                                 |  |  |
| C-80002322                                                                            | GA-10000018                               |                                                 |                                                 |      |                                                    |                                            |  |  |
| C-80002322                                                                            | GA-10000019                               | tag status                                      | tag status                                      |      |                                                    | зиции                                      |  |  |
| C-80002322                                                                            | GA-10000020                               | wbs code (характеристики) тегов                 |                                                 |      | ) тегов на                                         |                                            |  |  |
| C-80002321                                                                            | FA-00001426                               | design lifetime                                 | (,,,,,,,,,,,,,,,,,,,,,,,,,,,,,,,,,,,,,,         |      | ,                                                  |                                            |  |  |
| C-80002321                                                                            | FA-00000855                               | орегаtion continuous<br>production critical ite |                                                 |      |                                                    |                                            |  |  |
| C-80002321                                                                            | FA-00000940                               |                                                 |                                                 |      |                                                    |                                            |  |  |
| C-80002321                                                                            | FA-00001644                               | explosion protection                            | explosion protection gas group required         |      |                                                    | класс взрывозащиты газа (требуемый)        |  |  |
| C-80002321                                                                            | FA-00001763                               | explosion protection t                          | explosion protection temperature class required |      |                                                    | класс температуры взрывозащиты (требуемый) |  |  |
| C-80002321                                                                            | FA-00001762                               | explosion protection zone required              |                                                 |      | взрывоопасная зона (требуемая)                     |                                            |  |  |
| C-80002321                                                                            | GA-10000001                               | area code                                       | area code                                       |      |                                                    | код территории                             |  |  |
|                                                                                       | GA-1000002                                | building code                                   |                                                 |      | код здания                                         |                                            |  |  |
| C-80002321                                                                            |                                           | commissioning system code                       |                                                 |      | код подсистемы пусконаладочных работ               |                                            |  |  |
| C-80002321<br>C-80002321                                                              | GA-1000003                                | commissioning unit code                         |                                                 |      | код системы пусконаладочных работ                  |                                            |  |  |
| C-80002321<br>C-80002321<br>C-80002321                                                | GA-10000003<br>GA-10000004                | commissioning unit co                           | de                                              |      | код системы пусконаладо                            | очных работ                                |  |  |
| <pre>&gt;C-80002321 &gt;C-80002321 &gt;C-80002321 &gt;C-80002321 &gt;C-80002321</pre> | GA-10000003<br>GA-10000004<br>GA-10000005 | commissioning unit co<br>construction area code | ode<br>2                                        |      | код системы пусконаладо<br>код строительной террит | очных работ<br>ории                        |  |  |

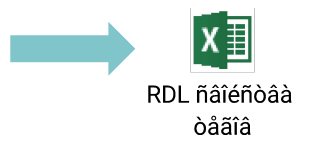

# Заполнение реестра тегов

Все поля реестра тега заполняются на английском языке за исключением свойств (характеристик) с пометкой «Rus» и

наименований предприятий или нормативно технической документации если таковые не имеют англоязычных версий названий.

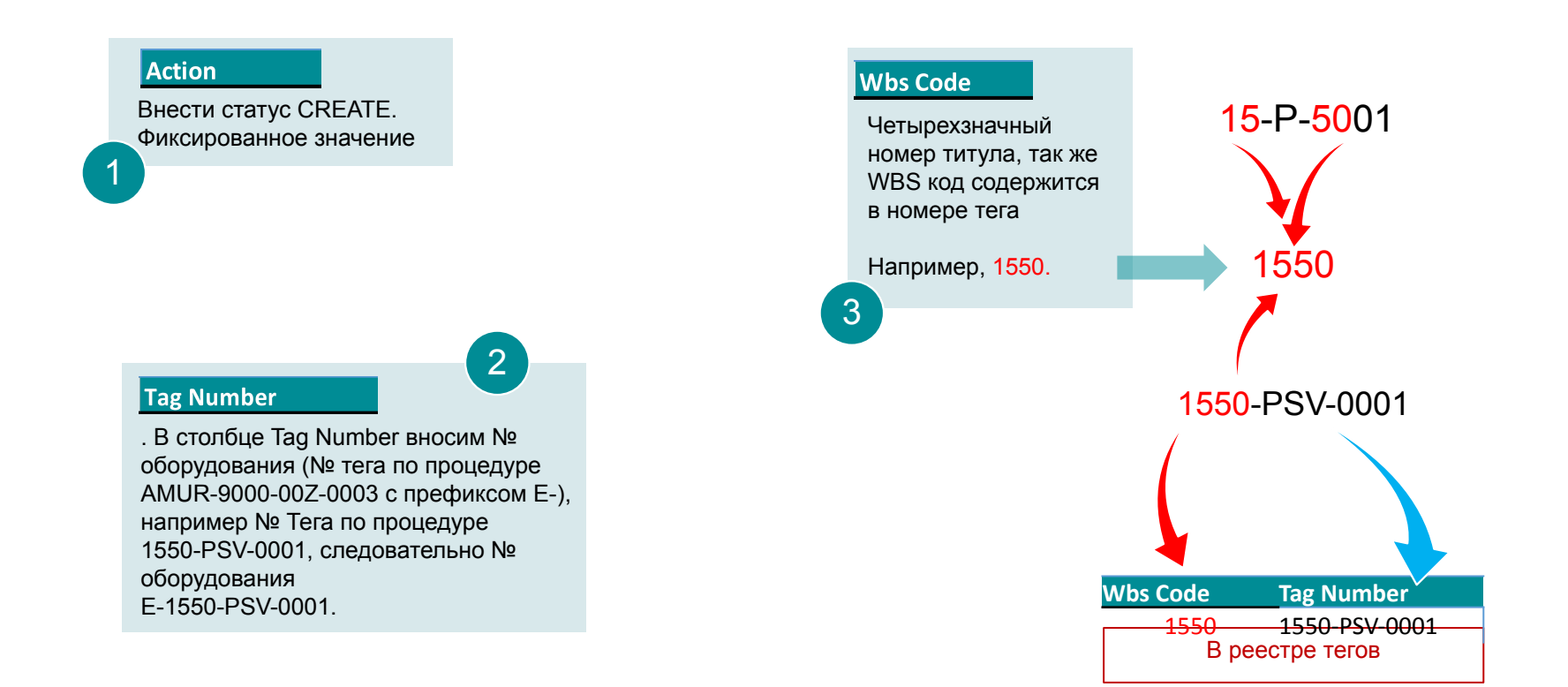

#### **Property Name**

Вносим все свойства (характеристики), принадлежащие выбранному физическому классу (*PC - Physical Class*) *из RDL:* 

4

- 1. Найти подходящий класс оборудования во вкладке ISM Functional Classes.
- Скопировать іd класса, и вставить в фильтр столбца Class\_Id в закладке ISM Functional Class Attributes.
- Скопировать отфильтрованные по классу свойства (характеристики) в столбец Property Name в реестре свойств оборудования.
- Выполняется для каждого номера оборувдания

| de | Equipment Number | Property Name                    | Property Valu |
|----|------------------|----------------------------------|---------------|
| 50 | E-1550-PSV-0001  | height                           | 615           |
| 50 | E-1550-PSV-0001  | inspection authority             | float         |
| 50 | E-1550-PSV-0001  | legal registration number        | 9863          |
| 50 | E-1550-PSV-0001  | length                           | 273           |
| 50 | E-1550-PSV-0001  | rated lifetime                   | 50            |
| 50 | E-1550-PSV-0001  | total weight                     | 22,1          |
| 50 | E-1550-PSV-0001  | width                            | 273           |
| 50 | E-1550-PSV-0001  | body material                    | steel St      |
| 50 | E-1550-PSV-0001  | flange material                  | -             |
| 50 | E-1550-PSV-0001  | inlet connection pressure rating | 0-1,6         |
| 50 | E-1550-PSV-0001  | inlet connection type            | flange        |
| 50 | E-1550-PSV-0001  | leakage class                    | A             |
| 50 | E-1550-PSV-0001  | leakage class standard           | FOCT 9544     |
| 50 | E-1550-PSV-0002  | height                           | 615           |
| 50 | E-1550-PSV-0002  | inspection authority             | float         |
| 50 | E-1550-PSV-0002  | legal registration number        | 9863          |
| 50 | E-1550-PSV-0002  | length                           | 273           |
| 50 | E 1550 DSV 0002  | rated lifetime                   | 50            |

RDLfragment<sup>1</sup>2

Рекомендуется получить

актуальную версию

RDL v Заказчика

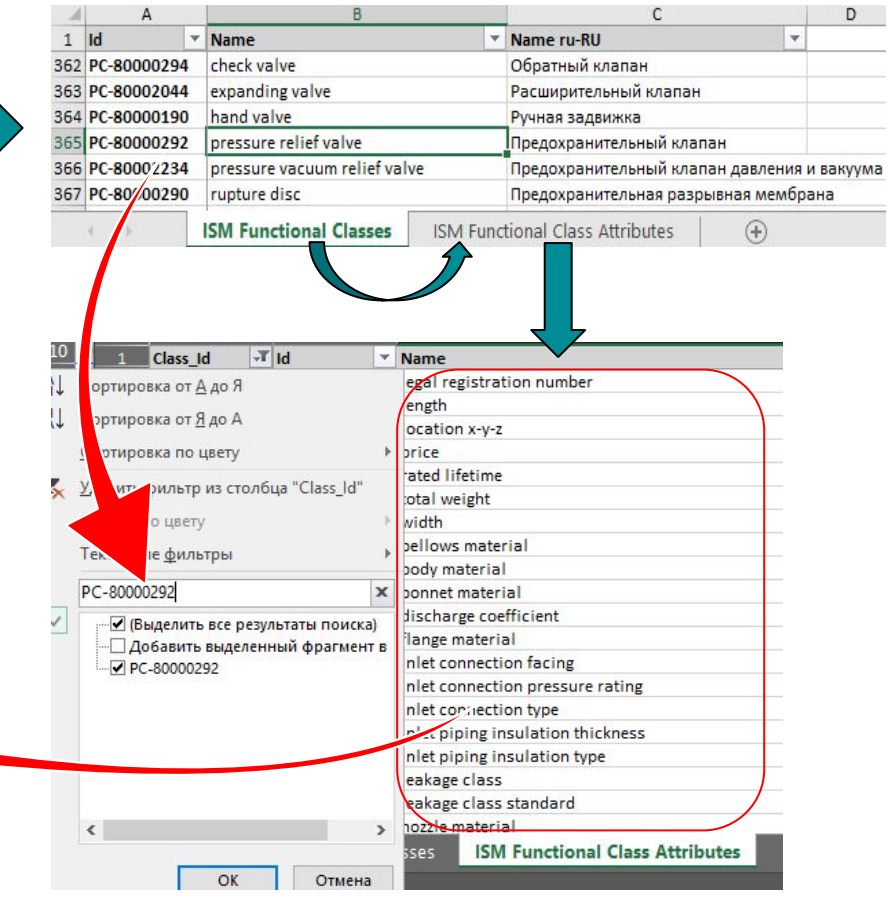

### **Property Value**

Внести значения свойств на английском языке в случае текстового значения. Допускается вносить русские обозначения стандартов и марок в случае отсутствия англоязычных наименований таковых

5

#### UoM

Внести единицы измерения значений свойств (характеристик) на английском языке. В случае отсутствия у значения единиц измерения (текстовое значение свойства) поле единицы измерения остается пустым.

6

В реестре свойств должны быть отражены все номера тегов, не зависимо от их идентичности или схожести свойств (характеристик)